# Yrittäjän ohje työttömyysajan ilmoittamiseen 1.1.–28.2.2022

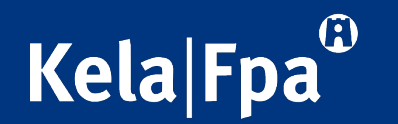

## Yrittäjän ohje työttömyysajan ilmoittamiseen 1/6

- Voit valita Kelan asiointipalvelussa, haluatko täyttää työttömyysajan ilmoituksen paperilla vai sähköisesti.
- Ilmoituksen jättäminen verkossa on sujuvaa ja nopeaa.

### Sinulla on oikeus tallentaa ilmoitus työttömyysajasta.

Haluatko, että sinulle lähetetään paperinen ilmoitus työttömyysajasta?

- En. Täytän ilmoituksen asiointipalvelussa.
- Kyllä

Jos valitset, että et halua paperista työttömyysajan ilmoitusta, et myöskään saa paperista maksuilmoitusta kirjeitse. Maksuilmoituksen voi katsoa ja tulostaa asiointipalvelussa kohdasta Maksut.

Seuraava ilmoitus työttömyysajasta annetaan ajalta

### 01.03.2018 - 31.05.2018

Voit täyttää ja lähettää ilmoituksen yllä mainitulta ajalta.

Jos olet työttömyysaikana työssä, Kela saa tiedot palkkatuloista tulorekisteristä. Ilmoita työpäivät ja työtunnit työttömyysajan ilmoituksella.

Voit tallentaa ilmoituksen keskeneräisenä ja jatkaa täyttämistä myöhemmin.

Jatka

### Yrittäjän ohje työttömyysajan ilmoittamiseen 2/6

 Valitse tässä kohdassa Työttömyys jatkuu, vaikka yritystoimintasi olisikin edelleen käynnissä. Näin saat työmarkkinatuen maksuun sujuvimmin.

#### llmoitus ajalta 01.03.2018 - 31.05.2018

#### Työssäolo

 Olen ollut yllä mainittuna aikana yhtenä tai useampana päivänä palkkatyössä. (Ålä valitse tätä kohtaa, jos olet aloittanut ilmoituksen ajalla kokoaikatyön ja olet ollut sitä ennen työtön)

Onko sinulle maksettu yllä mainittuna aikana palkkaa? • Ei

⊖ Kyllä

Työttömyyden jatkuminen

| Valitse yksi alla olevista vaihtoehdoista ja paina Jatka-näppäintä. |                                                                                                    |  |  |
|---------------------------------------------------------------------|----------------------------------------------------------------------------------------------------|--|--|
| ۲                                                                   | Työttömyys jatkuu                                                                                                    |  |  |
| 0                                                                   | TE-toimiston kanssa sopimani palvelu jatkuu                                                                                 |  |  |
| 0                                                                   | Kuntouttava työtoiminta jatkuu                                                                                              |  |  |
| 0                                                                   | Osa-aikatyö/keikkatyö jatkuu                                                                                                |  |  |
| 0                                                                   | Yritystoiminta/oma työ jatkuu                                                                                               |  |  |
| 0                                                                   | Olen aloittanut/aloitan TE-toimiston kanssa sopimani koulutuksen/opiskelun                                                  |  |  |
| 0                                                                   | Olen aloittanut/aloitan TE-toimiston kanssa sopimani palvelun                                                               |  |  |
| 0                                                                   | Olen aloittanut/aloitan kuntouttavan työtoiminnan                                                                           |  |  |
| 0                                                                   | Olen muussa työllistymistä tukevassa palvelussa                                                                             |  |  |
| 0                                                                   | TE-toimiston kanssa sopimani palvelu keskeytyy                                                                              |  |  |
| 0                                                                   | Olen aloittanut/aloitan osa-aikatyön/keikkatyön                                                                             |  |  |
| 0                                                                   | Olen aloittanut/aloitan alle tai enintään 2 viikkoa kestävän kokoaikatyön                                                   |  |  |
| 0                                                                   | Olen aloittanut/aloitan alle tai enintään 2 viikkoa kestävän yritystoiminnan/oman työn                                      |  |  |
| 0                                                                   | Olen aloittanut/aloitan yli 2 viikkoa kestävän yritystoiminnan/oman työn                                                    |  |  |
| 0                                                                   | Työttömyys päättyy, koska olen aloittanut/aloitan yli 2 viikkoa, mutta alle tai enintään<br>kuukauden kestävän kokoaikatyön |  |  |
|                                                                     | Ilmoita myös työsuhteen päättymispäivä                                                                                      |  |  |
| 0                                                                   | Työttömyys päättyy, koska olen aloittanut/aloitan kokoaikatyön (yli kuukauden<br>kestävän)                                  |  |  |
| 0                                                                   | Työttömyys päättyy, koska olen aloittanut/aloitan asevelvollisuuden/siviilipalveluksen<br>suorittamisen                     |  |  |
| 0                                                                   | Työttömyys päättyy, koska olen aloittanut/aloitan vankeusrangaistuksen suorittamisen                                        |  |  |
| 0                                                                   | Työttömyys päättyy, koska olen aloittanut/aloitan päätoimisen opiskelun                                                     |  |  |
| 0                                                                   | Työttömyys päättyy/keskeytyy jostain muusta syystä                                                                          |  |  |

### Yrittäjän ohje työttömyysajan ilmoittamiseen 3/6

 Sinun ei tarvitse muuttaa päiväkohtaisia tietoja, vaan voit painaa suoraan sivun alalaidassa olevaa Jatka-painiketta.

### Ilmoitus ajalta 01.03.2018 - 31.05.2018

### Tarkista tiedot ja valitse tarvittaessa oikea selvitys alasvetovalikosta jokaiselle päivälle.

| Pvm |            | Selvitys |   |
|-----|------------|----------|---|
| Ma  | 26.02.2018 |          |   |
| Ti  | 27.02.2018 |          |   |
| Ke  | 28.02.2018 |          |   |
| То  | 01.03.2018 | Työtön   | ~ |
| Pe  | 02.03.2018 | Työtön   | ~ |
| La  | 03.03.2018 | Työtön   | ~ |
| Su  | 04.03.2018 | Työtön   | ~ |

| Pvm |            | Selvitys |   |
|-----|------------|----------|---|
| Ма  | 05.03.2018 | Työtön   | ~ |
| Ti  | 06.03.2018 | Työtön   | ~ |
| Ke  | 07.03.2018 | Työtön   | ~ |
| То  | 08.03.2018 | Työtön   | ~ |
| Pe  | 09.03.2018 | Työtön   | ~ |
| La  | 10.03.2018 | Työtön   | ~ |
| Su  | 11.03.2018 | Työtön   | ~ |

## Yrittäjän ohje työttömyysajan ilmoittamiseen 4/6

 Älä kirjoita Lisätietojakenttään tarpeettomasti mitään. Jos kirjoitat lisätietoja, työmarkkinatuen maksaminen voi viivästyä.

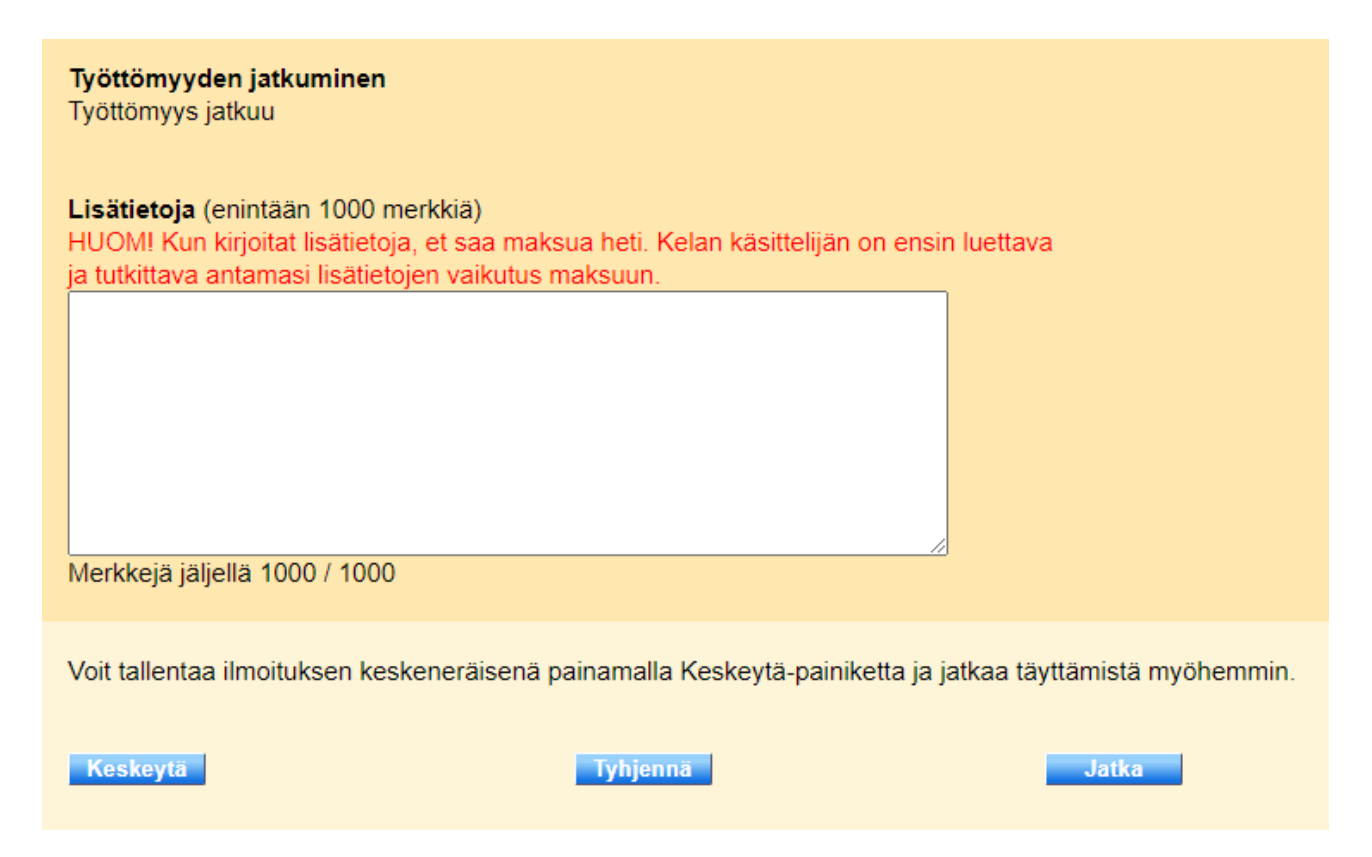

## Yrittäjän ohje työttömyysajan ilmoittamiseen 5/6

# Tulot-kohdassa

näytetään yritystoiminnan tulot, jos olet ilmoittanut niistä ensimmäisessä hakemuksessasi.

 Jos haluat ilmoittaa muutoksesta jossakin tämän sivun kohdassa, valitse Ilmoitan muutoksesta.

#### llmoitus ajalta 01.03.2018 - 31.05.2018

Tarkista, että tiedot ovat oikein.

#### Tilinumero

Tilinumero (IBAN) FI76 8000 1000 1135 31 Pankkitunniste (BIC) DABAFIHH Danske Bank

#### Ennakonpidätys 20 %

### Tulot

Etuuden määrässä on otettu huomioon seuraavat tulot. Ovatko tulot muuttuneet? Omat tulot Ei huomioonotettavia tuloia

### Yhteystiedot

Keskeytä

Osoite Oikotie 1, 92160 SALOINEN Ilmoita muuttunut osoite Digi- ja väestötietovirastoon DVV (ent. maistraatti) Puhelinnumero Sähköpostiosoite

### Työttömyyskassan jäsenyys

En ole työttömyyskassan jäsen Voit korjata tiedon valinnalla Ilmoitan muutoksesta.

Työskentely omais- tai perhehoitajana Jos työskentelet omais- tai perhehoitajana, ilmoita tieto valinnalla Ilmoitan muutoksesta

#### Eläkkeen hakeminen työkyvyttömyyden perusteella Jos olet hakenut eläkettä työkyvyttömyyden perusteella, ilmoita tieto valinnalla Ilmoitan muutoksesta.

Tyhjennä

O Ei muutosta O Ilmoitan muutoksesta

Voit tallentaa ilmoituksen keskeneräisenä painamalla Keskeytä-painiketta ja jatkaa täyttämistä myöhemmin.

Jatka

## Yrittäjän ohje työttömyysajan ilmoittamiseen 6/6

 Kun olet tarkistanut antamasi tiedot, merkitse rasti tähän ja paina Hyväksy ja lähetä -painiketta.

| 📃 🗌 Vakuutan antamani tiedot oikeiksi j                                  | ja ilmoitan, jos tiedot muuttuvat.               |                   |  |  |  |
|--------------------------------------------------------------------------|--------------------------------------------------|-------------------|--|--|--|
| Voit tallentaa ilmoituksen keskeneräisenä                                | ä painamalla Keskeytä-painiketta ja jatkaa täytt | ämistä myöhemmin. |  |  |  |
| Ilmoituksen lähettämistä ei voi perua.                                   |                                                  |                   |  |  |  |
|                                                                          |                                                  |                   |  |  |  |
| Lähettämisen jälkeen odota hetki. Saat tiedon ilmoituksen vastaanotosta. |                                                  |                   |  |  |  |
|                                                                          |                                                  |                   |  |  |  |
| Keskeytä                                                                 | Tyhjennä                                         | Hyväksy ja lähetä |  |  |  |
|                                                                          |                                                  |                   |  |  |  |
|                                                                          |                                                  |                   |  |  |  |
|                                                                          |                                                  |                   |  |  |  |